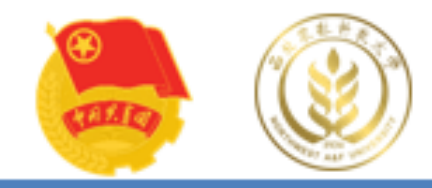

# 西农第二课堂学分认证中心

# 到梦空间App使用指南

第二课堂学分认证中心 2023年3月1日

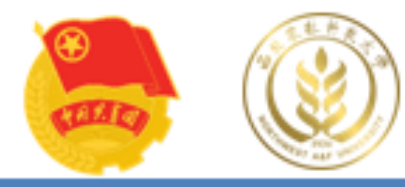

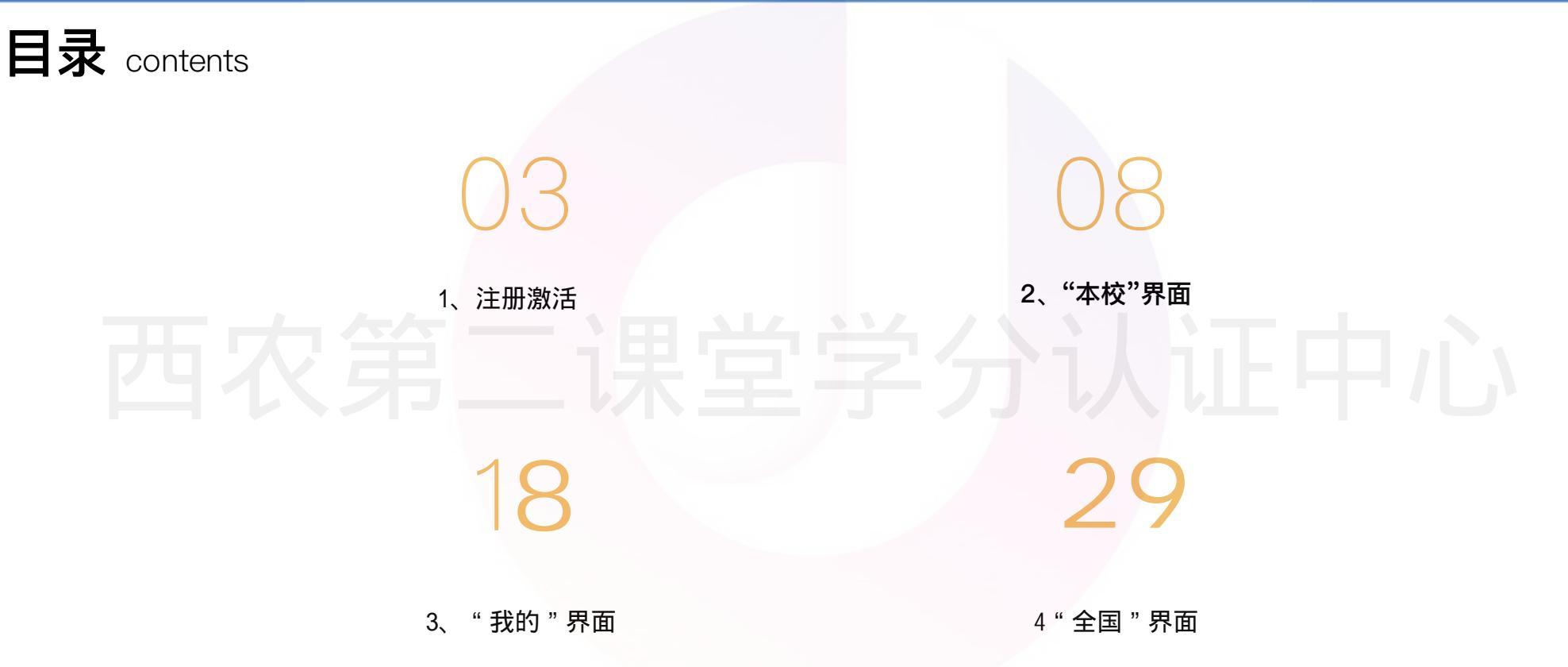

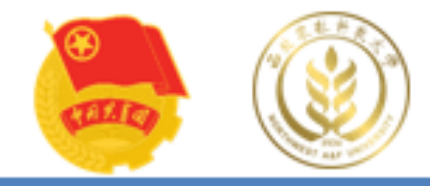

# 西农第二银派法分认证 日心

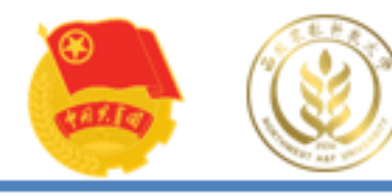

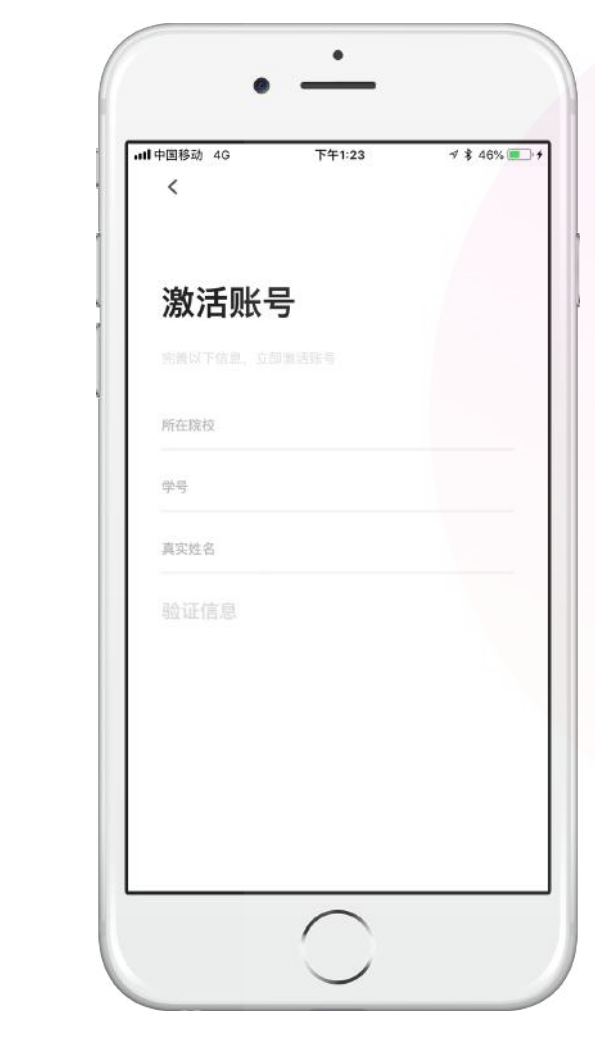

#### <u>激活页</u>

#### 所在院校

根据填写学校名称进行搜索,下拉菜单最多展示5条。需要选择下拉菜单中的学校名称。

#### 学号

正确输入,需与管理端导入数据一致。 常见提示失败原因:该学号已激活,请前往登录;该学号不存在,请联系学校 管理员查询;验证超时,请检查网络环境。

#### 真实姓名

正确输入,需与管理端导入数据一致。 常见提示失败原因:该用户不存在,请联系学校管理员查询。

#### 验证信息

验证信息默认灰色不可操作。所在院校、学号、真实姓名填写完成。"立即验证"亮起,可进行操作。

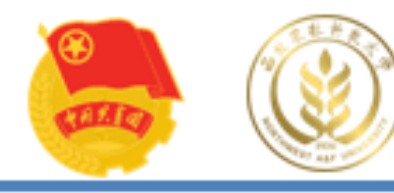

| ull中国移动 4G<br>く<br>已验证 e ere | 下午1:24        | <i>¶</i> ≉ 46% 🔳 |
|------------------------------|---------------|------------------|
| 绑定手机                         | 机号            |                  |
| 手机号                          |               |                  |
| 验证码<br>设置密码 ① 8−180          | 立,至少自含数字/字母/符 | 号(除空格)2种组合       |
| 确认密码                         |               |                  |
|                              |               |                  |
|                              |               |                  |
|                              |               |                  |

#### <u>激活页</u>

#### 绑定手机号

输入手机号,点击获取验证码,判断手机号是否可用。

#### 设置密码

**翻**码要求: 6-18位字符,只能使用数字、字母和标点符号(空格除外);必须 包含数字、字母、标点符号中的两种以上字符。

#### 立即绑定

"立即绑定"默认灰色不可操作。手机号、验证码及密码填写完成。"立即绑定"亮起,可进行操作。

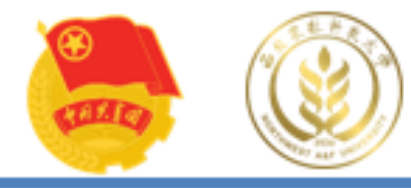

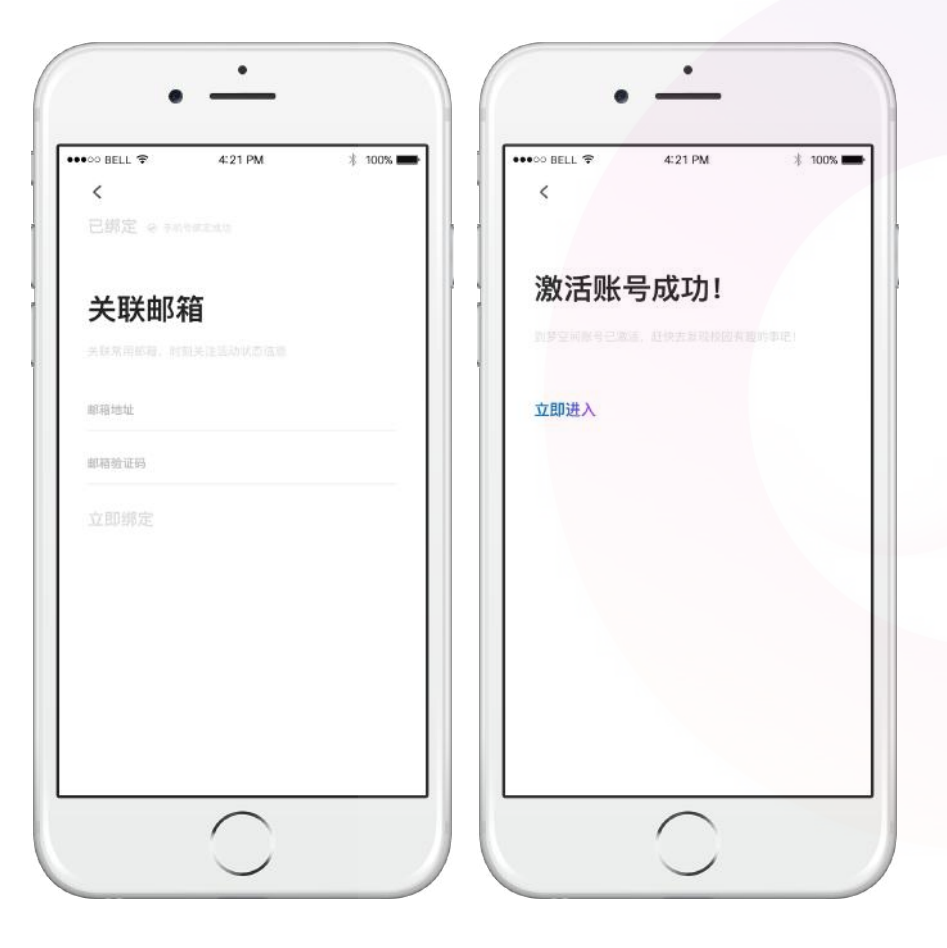

#### 关联邮箱

<u>激活页</u>

#### 可以点击暂时跳过,直接激活登陆

如需绑定需要输入邮箱地址点击获取验证码判断是否可用。(由于QQ邮箱部分 功能限制问题,为防止收不到验证码问题建议使用其他邮箱,可在APP跳转至 邮箱进行验证)。

#### 激活账号成功!

点击返回,返回登录页面;点击进入,直接登录到首页。

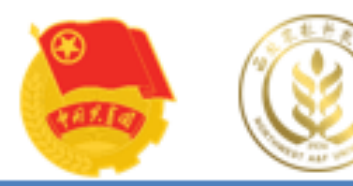

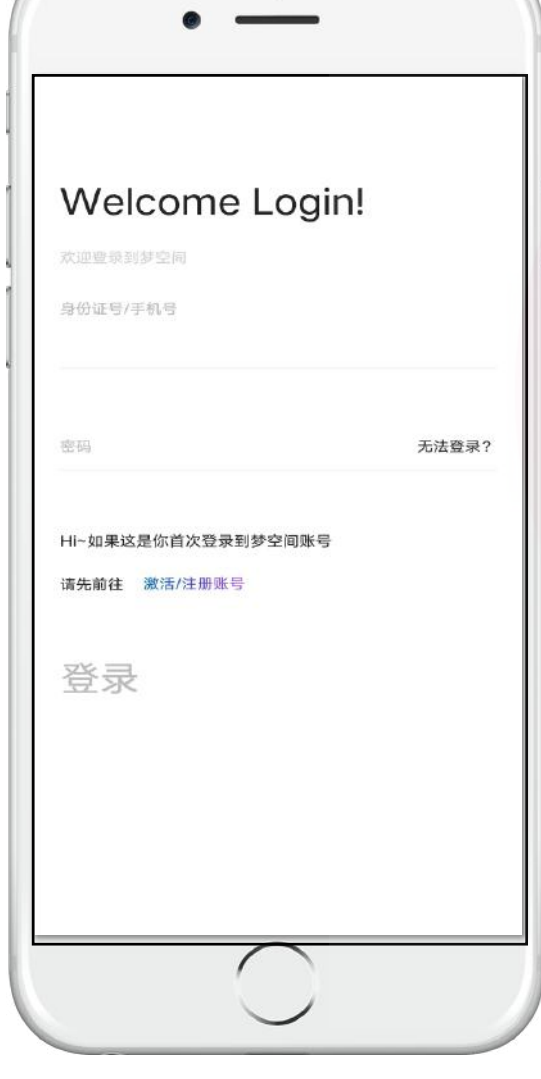

# <u>登录</u>

#### 身份证号/手机号登录

点击对应文字填写身份证号或者手机号。

#### 密码

正确填写登录密码。密码输入错误,超过5次后提示 密码错误超过限制,请 15分钟后重新登录。

到梦空间 Mobile Application

#### 登录

登录按钮默认灰色不可点击。身份证号/手机号,密码全部填写完成后"登录" 按钮亮起,可以进行操作,登录成功跳转首页。登录失败,弹出提示。 7天内直接登录(不需要填写登录信息),如果7天内没有再次登录或出现网络 中断,则需要重新输入账号密码。

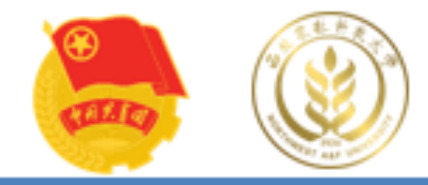

# 西农第二误"本校"界面认证中心

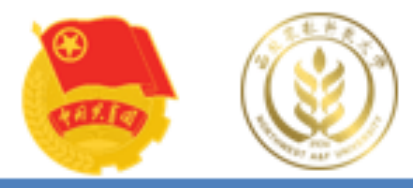

#### 检索区域 ٠ н 热门部落 专题 待办・NEW 活动 部落 今日最高活跃度部落 R 大学生人才库。 0+ 岗位虚位以往 专题活动 本周最热专题活动 活动推荐 为你整理近期热门活动 活动推荐 活动教育:11 限制三个人报名 技能特长 发布活动 • 本校

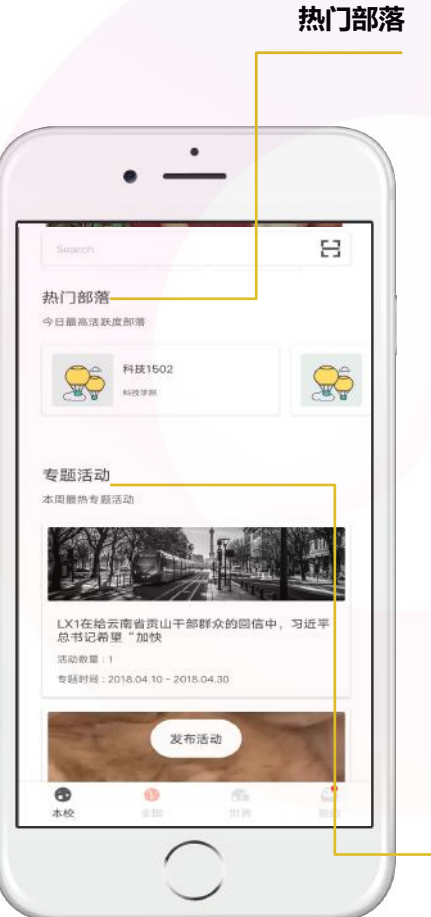

# 到梦空间 Mobile Application

本校页面

#### 检索区域

支持本校活动、部落的检索,可以查看全部的活动、部落列表,查看待办事项,进行活动扫码等。

活动推荐 展示学校推荐或系统推荐的活动,最多显示6个活动。

**热门部落** 展示学校推荐的部落,最多显示5个部落。

专题活动

专题活动

展示学校推荐的专题活动,最多显示3个;当没有可推荐专题,模块隐藏。

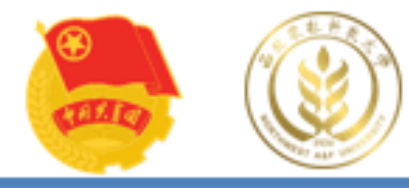

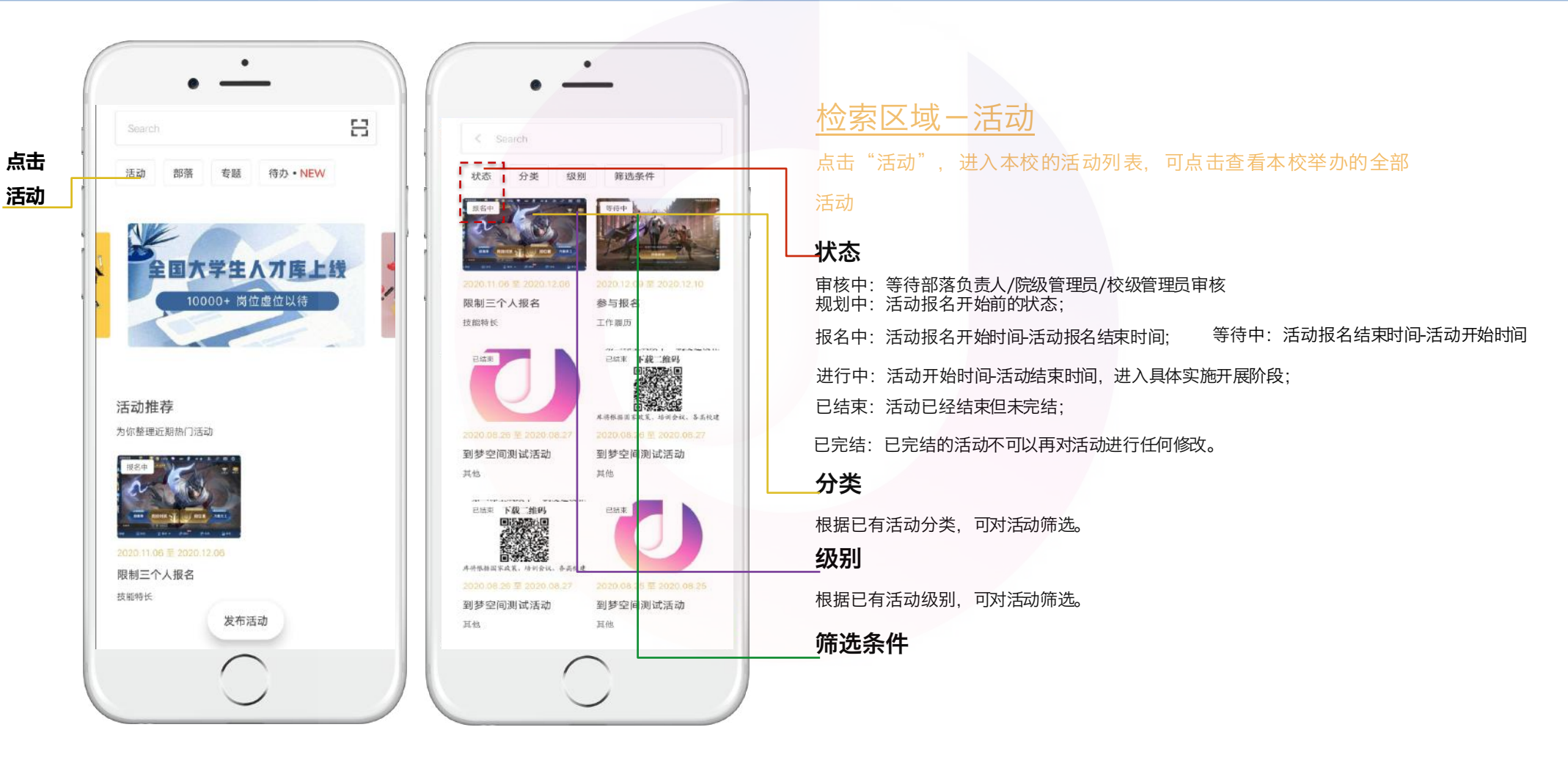

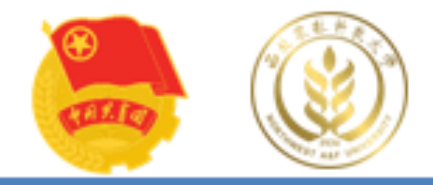

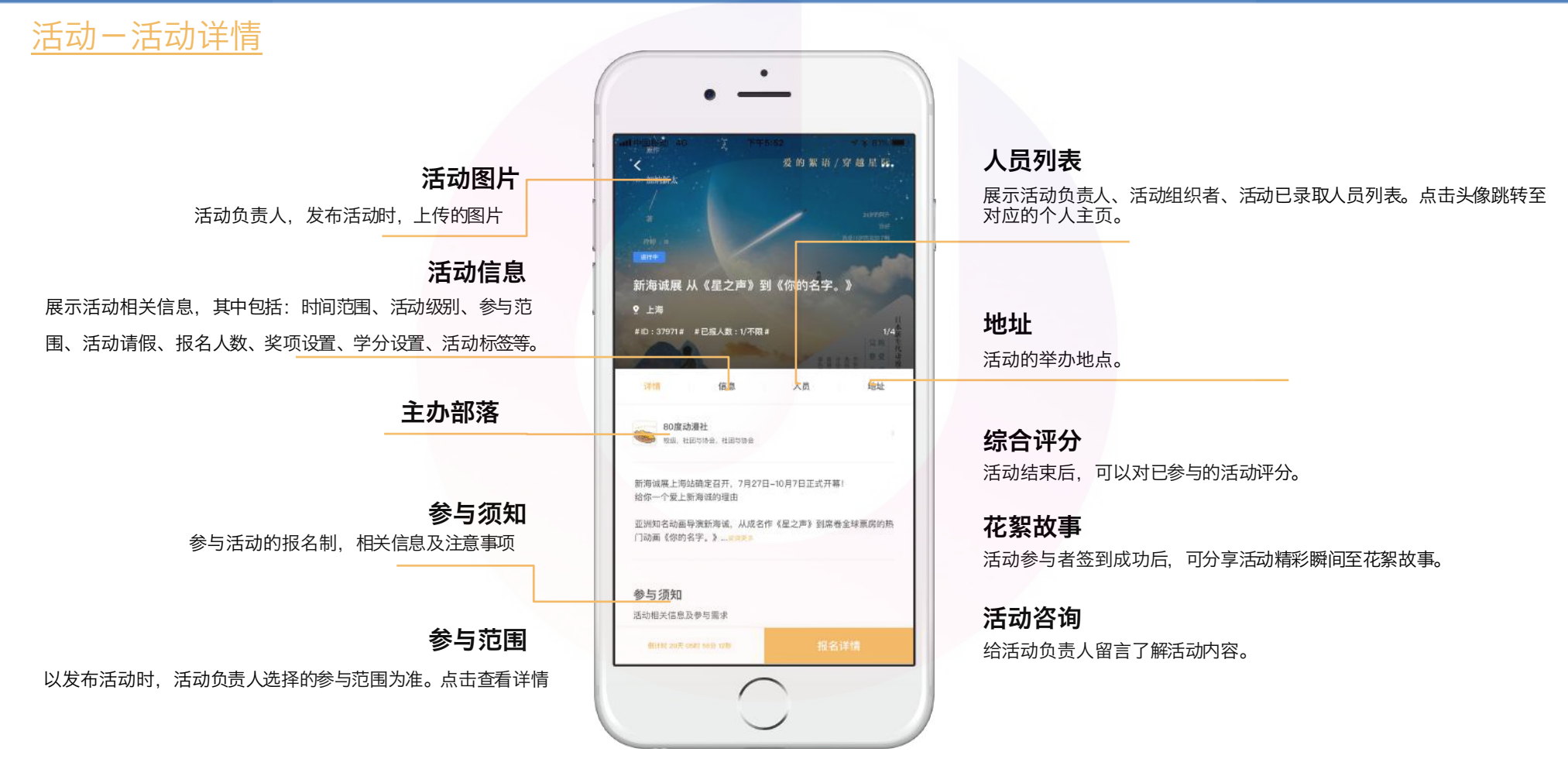

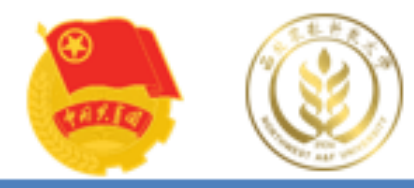

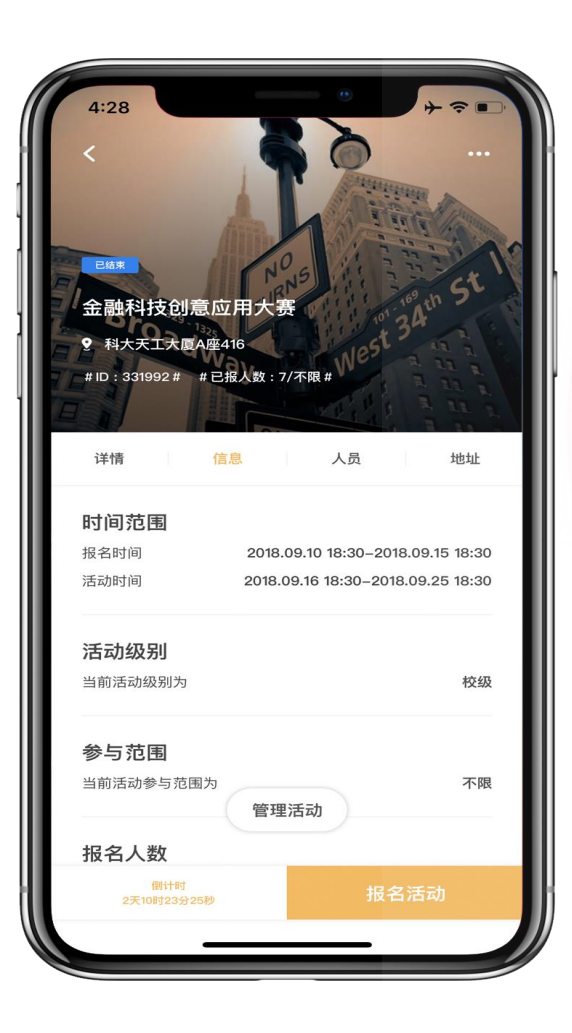

| 4:28                       |                |
|----------------------------|----------------|
| <                          | ••••           |
| 详情 信息                      | 人员 地址          |
| <b>活动级别</b><br>当前活动级别为     | 校級             |
| 参与范围<br>当前活动参与范围为          | 不限             |
| <b>报名人数</b><br>当前活动报名人数限制为 |                |
| 奖项设置                       |                |
| <b>晋级名额卡</b><br>海选赛晋级名额卡   | 名额 50          |
| <b>活动标签</b><br>当前活动标签为     | 社会实践,科技竞赛,创意设计 |
|                            | 管理活动           |
| 倒计时<br>2天10时23分25秒         | 报名活动           |
|                            |                |

### 活动进行时: 报名

点进活动之后,在活动右下方可报名活动。退出后再次进入活动,可查看报名 详情及进度跟踪。

**注意**:若活动负责人及组织者参加自己 管理的活动,也需报名活动,否则无法 进行签到及获得本活动的奖项、学分

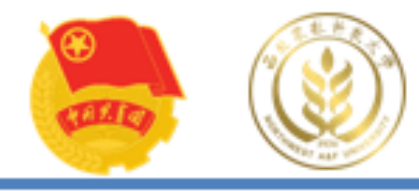

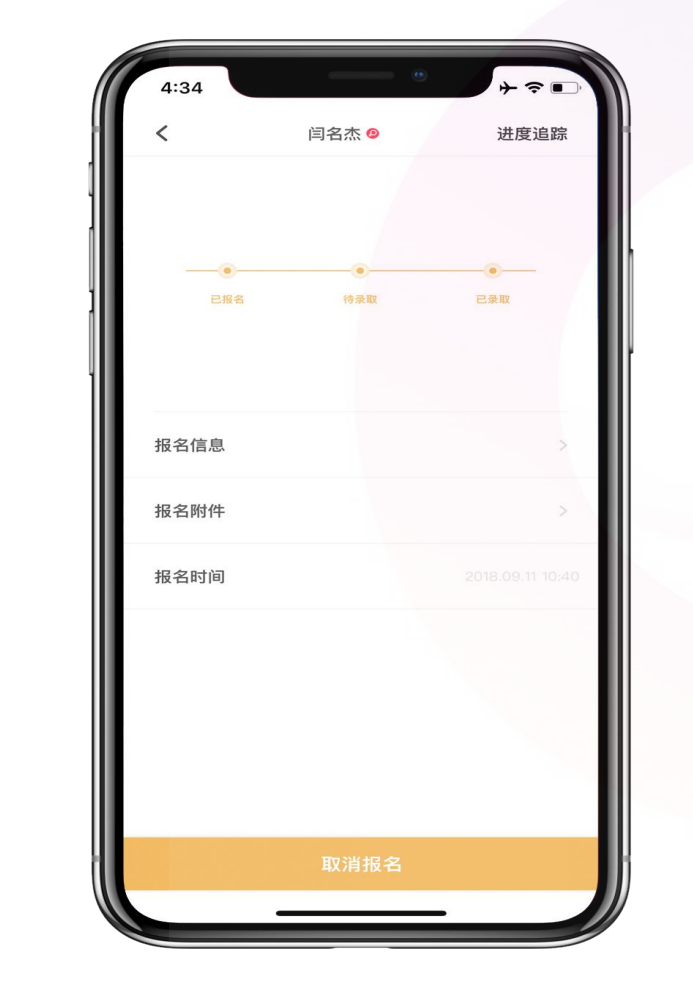

活动进行时: 报名

点进活动之后,在活动右下方可 报名活动。退出后再次进入活动 ,可查看报名详情及进度跟踪。 **注意:**报名活动结束之前均可取 消报名,在报名活动结束时间 之后无法取消报名。

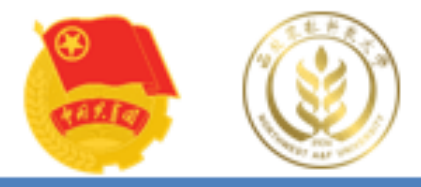

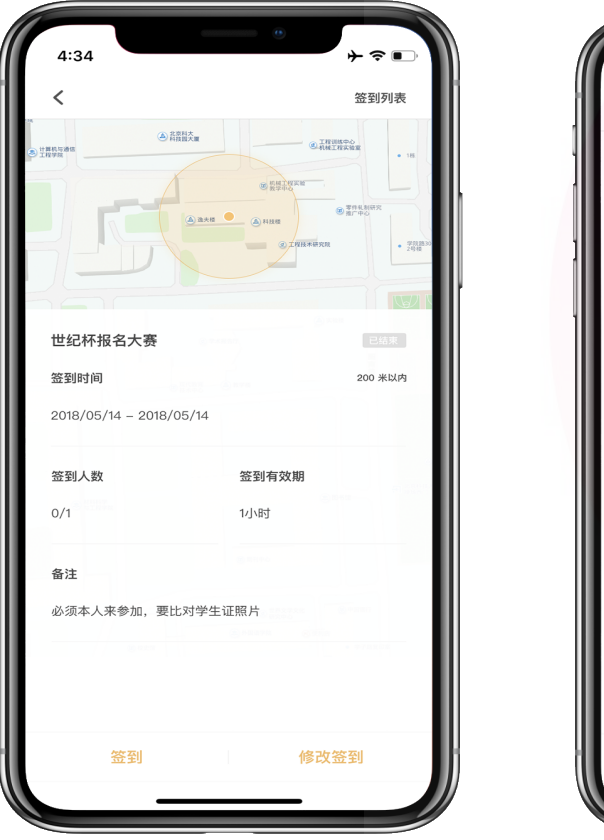

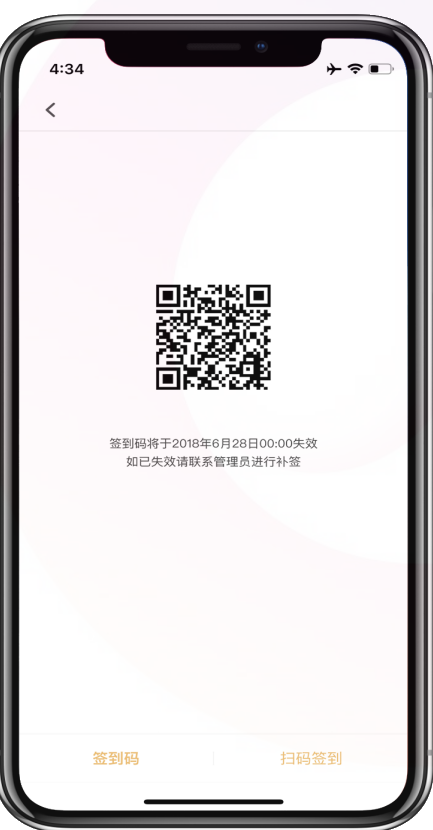

# 活动进行时:签到

活动报名结束后,活动负责人生成签到二维码,并且将 签到二维码在活动举办时**让参与人员扫描**;如果支持密 码签,也会出现签到密码,参加人员直接输入签到密码也 可成功签到。

**注意**:如果活动负责人或者组织者扫码参加人员的个人二 维码进行签到,务必要在左边第二张图右下方的"扫码签 到"进行扫码,而不能用首页上方的扫码功能进行扫描。 不签到会扣除诚信分,并且无法获得学分与成长经历

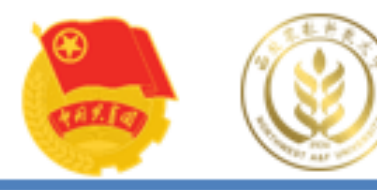

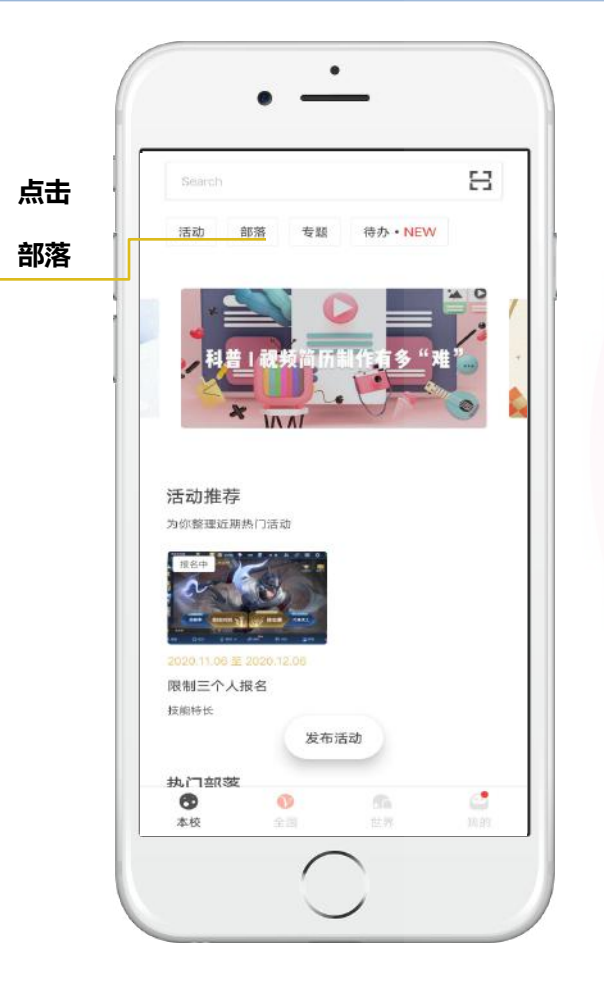

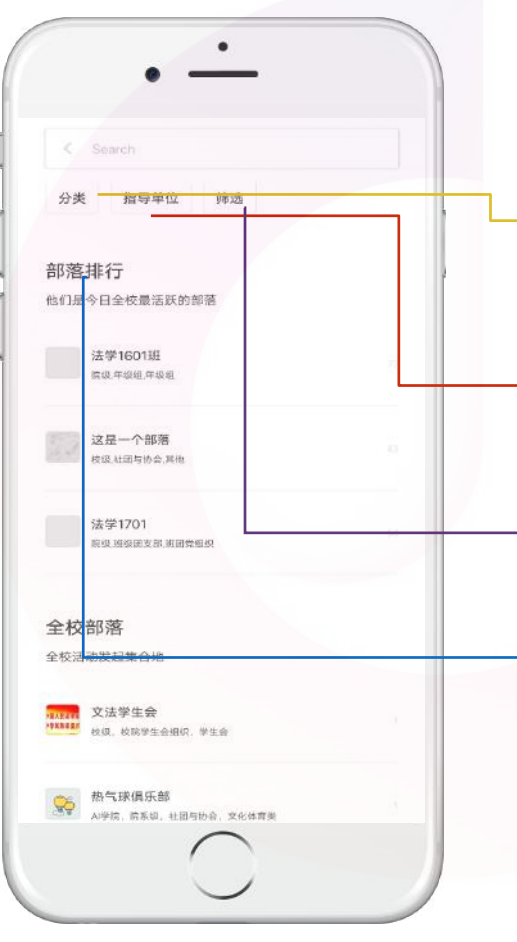

### 检索区域一部落

#### 分类

按照社团与协会、班级团支部、年级组、校院学生会组 织、校院团委、其他对全校所有部落进行分类

#### 指导单位

按指导单位级别进行分类,可明确部落级别。

#### 筛选

关闭、打开可加入部落按钮,仅查看符合您的条件,并可以加入的部落。

#### 部落排行

显示本校今日最活跃的三个部落

#### 浏览和加入部落

主页点击【部落】,进入"部落"页面,即可浏览本校所有部落。通过搜索找 到自己感兴趣的部落。点击部落名称或头像进入部落主页即可查看部落详细信 息。在部落主页点击"加入部落",申请加入。

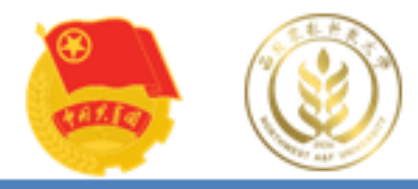

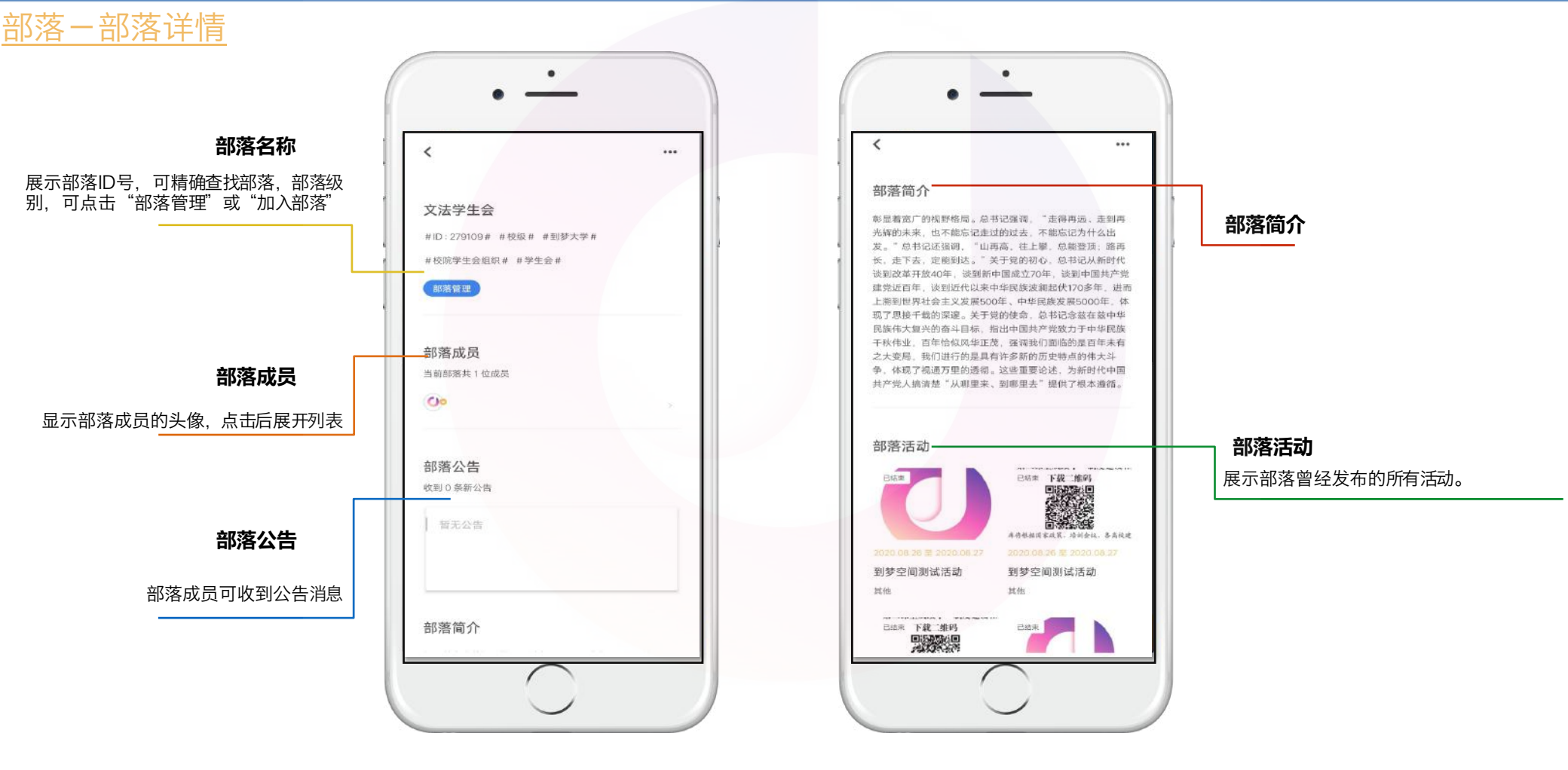

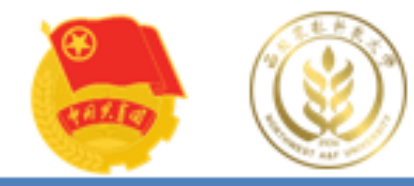

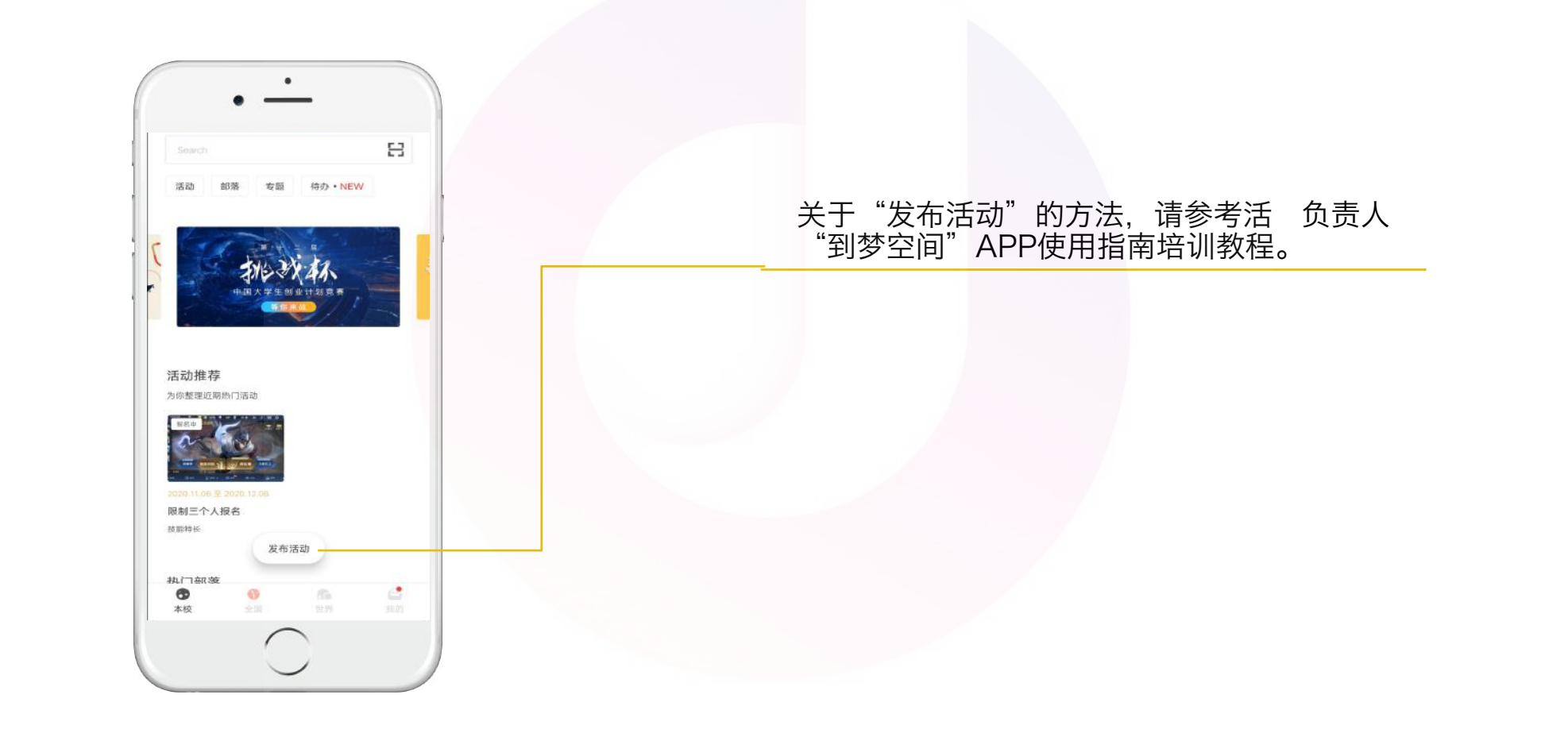

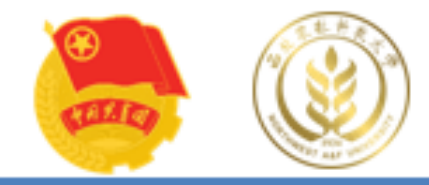

# 西农第二课告会认证中心

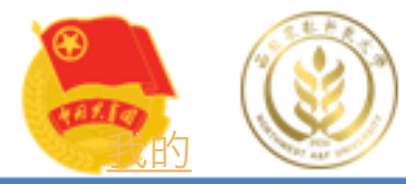

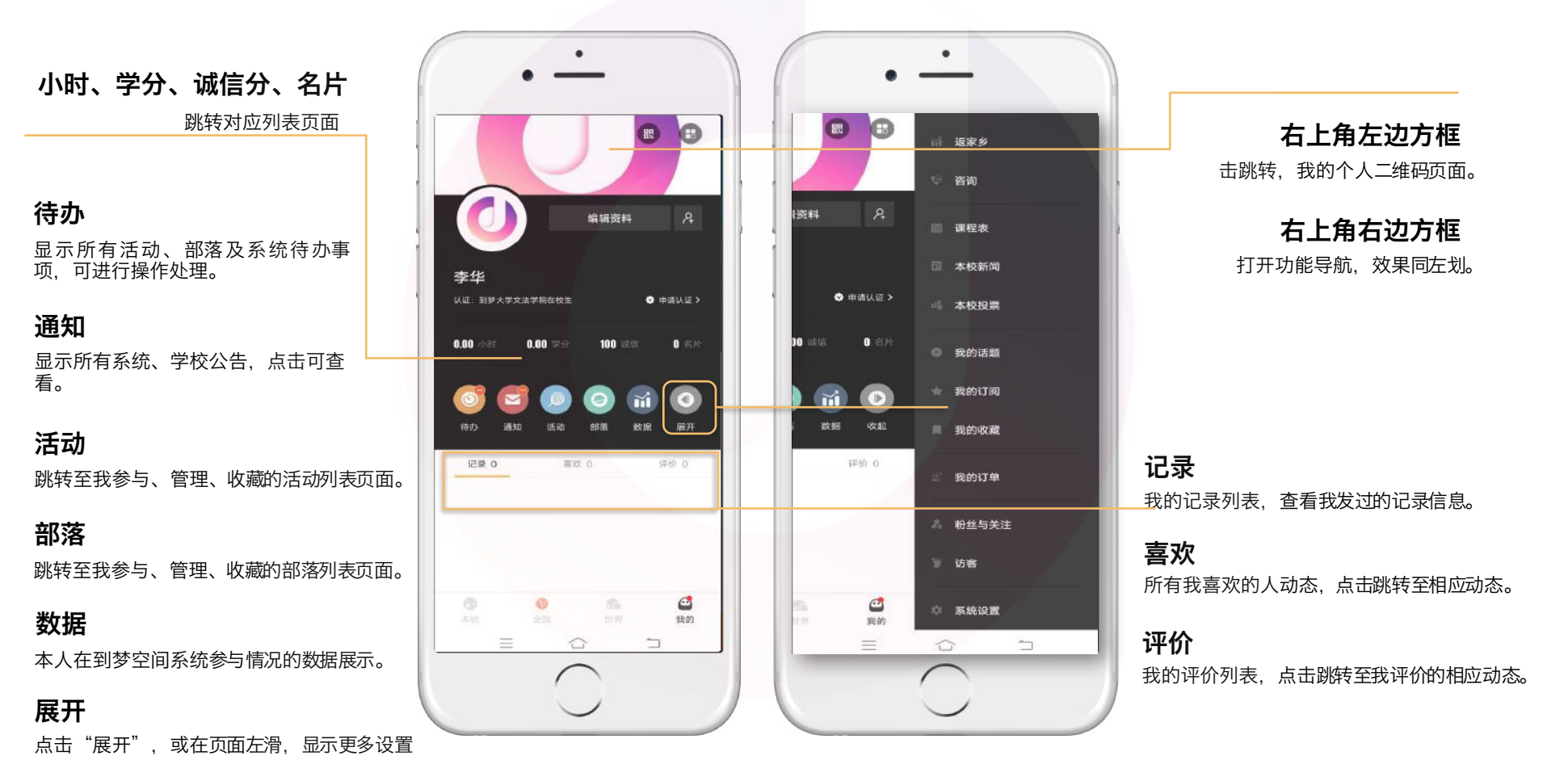

目前"到梦空间" app做了些界面上的优化,但变化不大

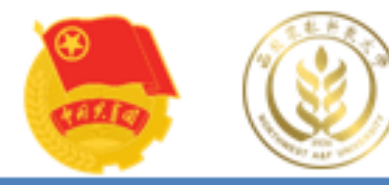

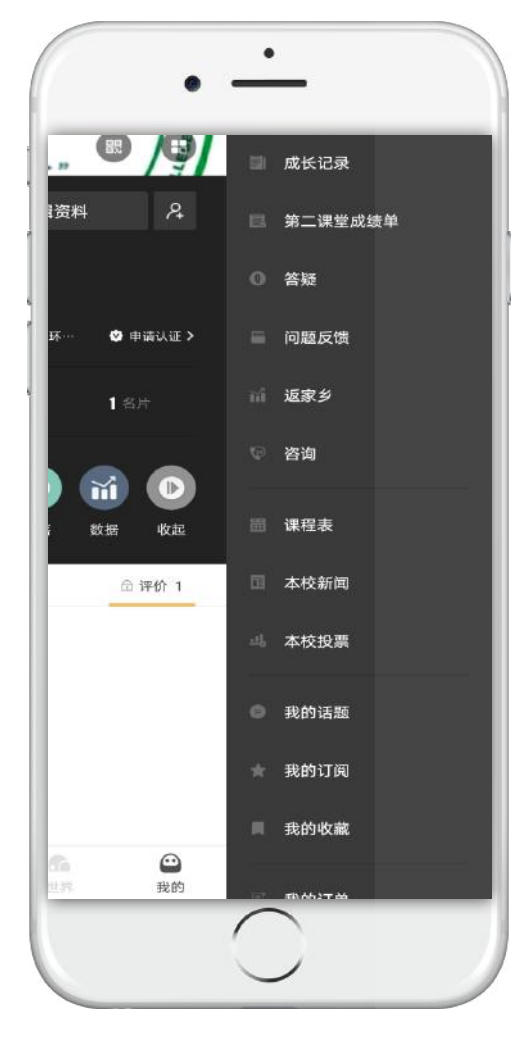

# <u>我的 - 左划 (or "展开") - 导航栏</u>

**成长记录** 点击跳转成长记录列表,可申请、查看成长记录。

**第二课堂成绩单** 击跳转页面,可申请、查看第二课堂成绩单。

答疑 点击跳转答疑页面。查询系统操作的常见问题及解决方案。

**问题反馈** 点击跳转反馈页面。向学校或"到梦空间"平台反馈问题。

**返家乡** 点击跳转返家乡活动界面。

**咨询** 显示本校客服信息,到梦空间平台客服信息。学生重置密

码,账号使用,诚信分学分申诉等问题请联系本校咨询。

**课程表** 点击跳转课程表,可查看一周的课程安排。

**本校新闻** 点击跳转本校新闻页面。 **本校投票** 点击跳转本校投票页面。

我的话题 点击话题名称查看此话题下的所有记录内容,可查看已关注的 所有话题,左滑可取消关注。

我的订阅 点击跳转订阅内容页面。

我的收藏 记录收藏的音乐、视频、新闻等内容列表

**我的订单** 显示购买的课程等服务

**粉丝与关注** 显示关注我的粉丝

**访客** 显示所有访问、查看过我的个人首页的人员。下拉进行刷新。

**系统设置** 编辑个人资料,重设密码,完成身份认证等。

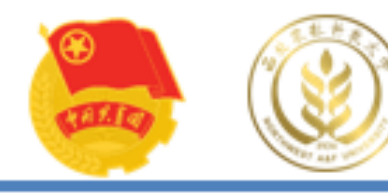

|      | 5年4:48 1 55% |
|------|--------------|
| ×    |              |
| 基本资料 |              |
| 身份认证 |              |
| 安全中心 |              |
| 隐私设置 |              |
| 消息提醒 |              |
| 清空缓存 |              |
| 关于我们 |              |
|      |              |
|      |              |
|      | 出登录          |

# 我的-左划(or "展开")-系统设置

基本资料

可对头像、生日、简介标签、所在地等信息进行编辑。

**身份认证** 包含实名认证、学籍认证、技能认证、自媒体认证。

**安全中心** 跳转至安全中心,可修改密码、关联邮箱、换绑手机。

**隐私设置** 设置个人内容是否同意被访客查看

#### 消息提醒

置是否接受消息推送。 活动提醒,开启后将收到活动相关的提醒事项,例 如:活动即将开始,即将签到等。

**清空缓存** 清除系统数据/图片缓存。

**关于我们** 含版本号、检测更新、评价我们、协议与声明。

请完成注册激活并首次登录的同学,首先进入系统设置,完成个人基本资料录入、修改密码和身份认证。

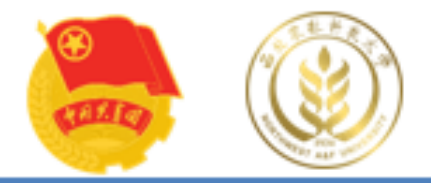

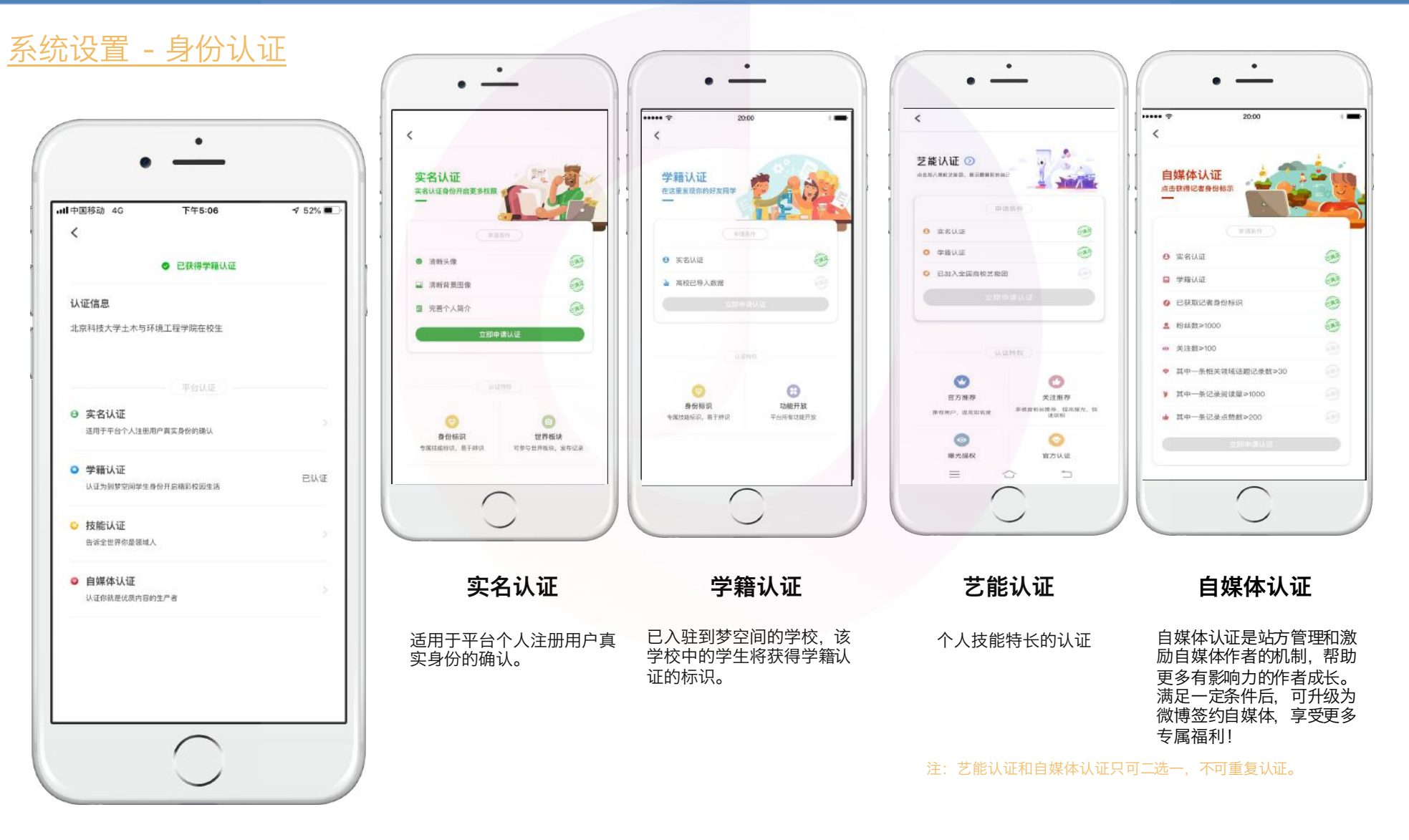

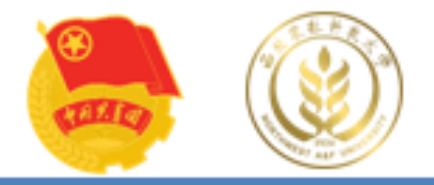

# 系统设置 - 安全中心&消息提醒

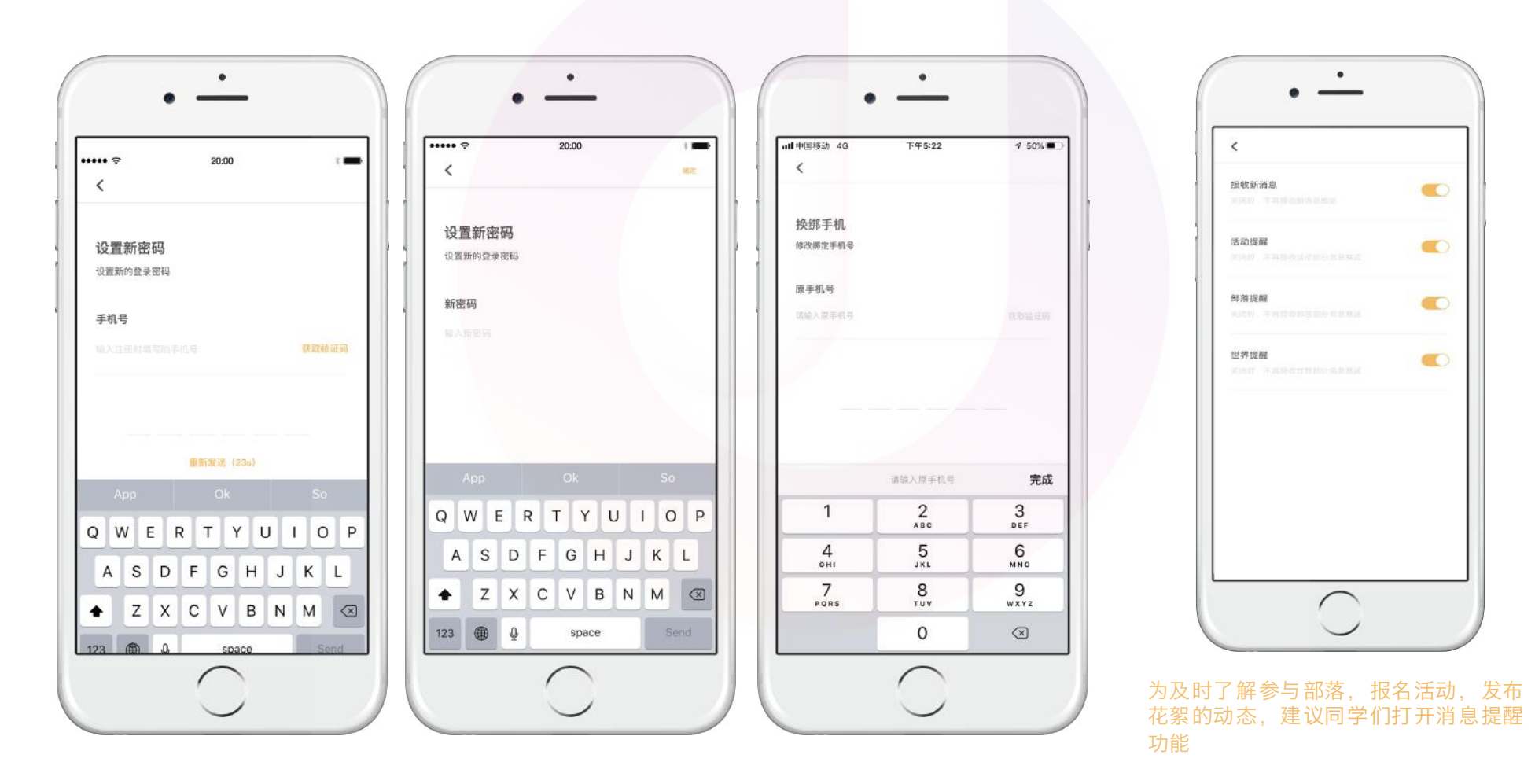

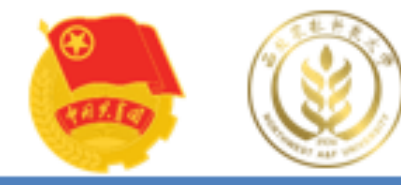

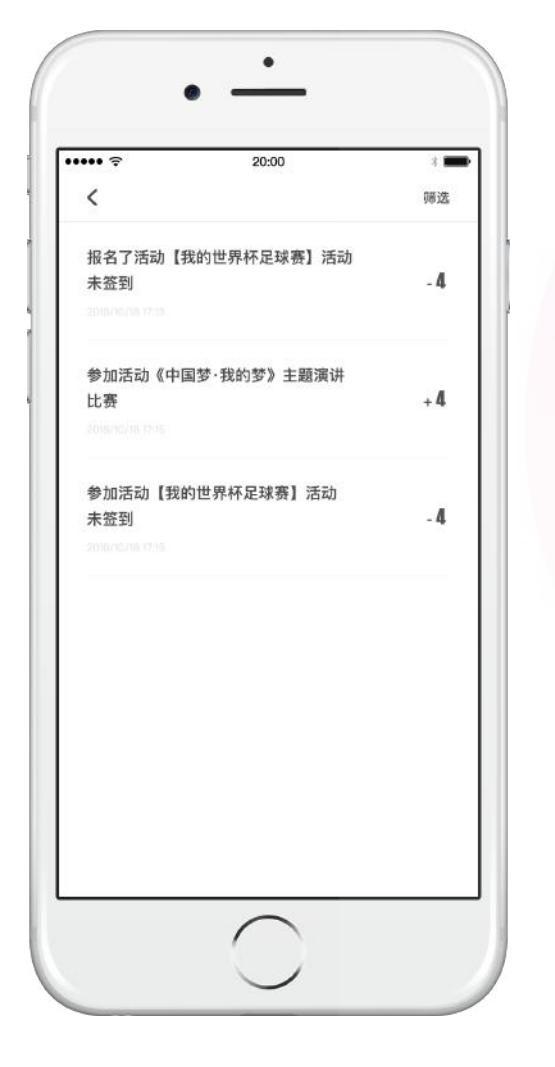

# <u>Tips: 诚信分&黑名单</u>

未签到:活动完结时间过后,已报名但未签到(包括签退),系统默认进入黑名单。 签退:活动报名并签到,但是在活动中途退出或被管理员移出签到列表, 视为签退,将会扣除诚信分,活动完结时间过后,进入黑名单。

 学生在到梦空间默认的诚信分为100分,最低为0分。
报名活动未签到,扣1分;报名活动签到后被签退,扣2分。
活动正常报名并签到1次校级以及校级以上活动,增加诚信分1分。连续正常报 名并签到3次活动,增加诚信分1分。

4.活动负责人可在app中对签到人员进行签退并可在活动结束前恢复签到,签退的学生变为未签到状态,可重新签到,不计算该学生签退次数,签退后被恢复签到将不扣除诚信分。5.一次活动只能签退三次,第三次签退不可再签到活动,记录未签到次数进入黑名单。

6. 如果对被扣的诚信分有异议,学生可以在App上找到诚信分扣分记录信息,然 后左滑进行申述

7.3次未签到签退,进入黑名单48h

8. 学生在参与第二课堂活动中,未实际参加或者参与参与效果不好、弄虚作假 等现象,或者活动负责人以权谋私、弄虚作假等等,<mark>将会扣除其诚信分</mark>!

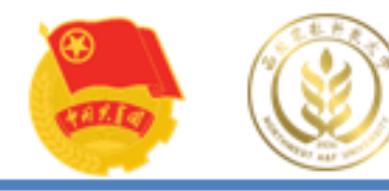

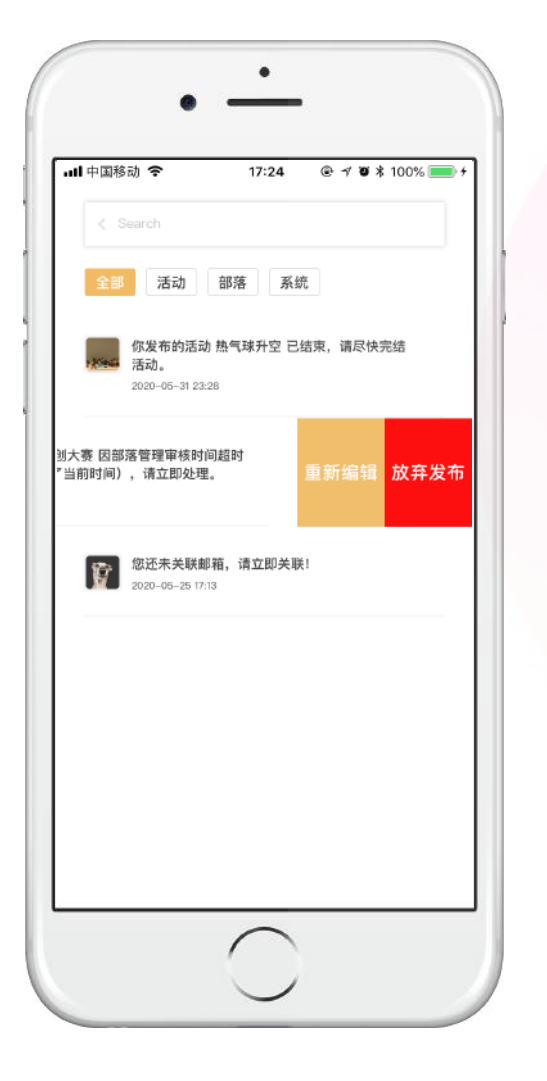

#### <u>我的 - 待办</u>

#### 全部

可对(活动、部落、系统)的全部待办事项进行查看和处理。

#### 活动审核

重新编辑,跳转至发布活动页面; 放弃发布,弹出提示,是否放弃发布活动。

#### 部落申请、邀请

部落负责人接收到用户申请加入部落的通知,可左滑该条通知,进行"同意" 或"拒绝"处理; 部落邀请:用户接收到某部落负责人或部落管理员邀请加入该部落的邀请通 知,可左滑该条通知,进行"同意"或"拒绝"处理。

#### 活动完结提示

侧滑,只有处理操作,点击处理跳转至活动详情,完结活动该条提示消失。

#### 部落活动审核

左滑,通过/驳回,通过弹出提示,点击驳回跳转到填写理由页面。

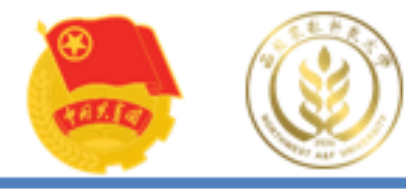

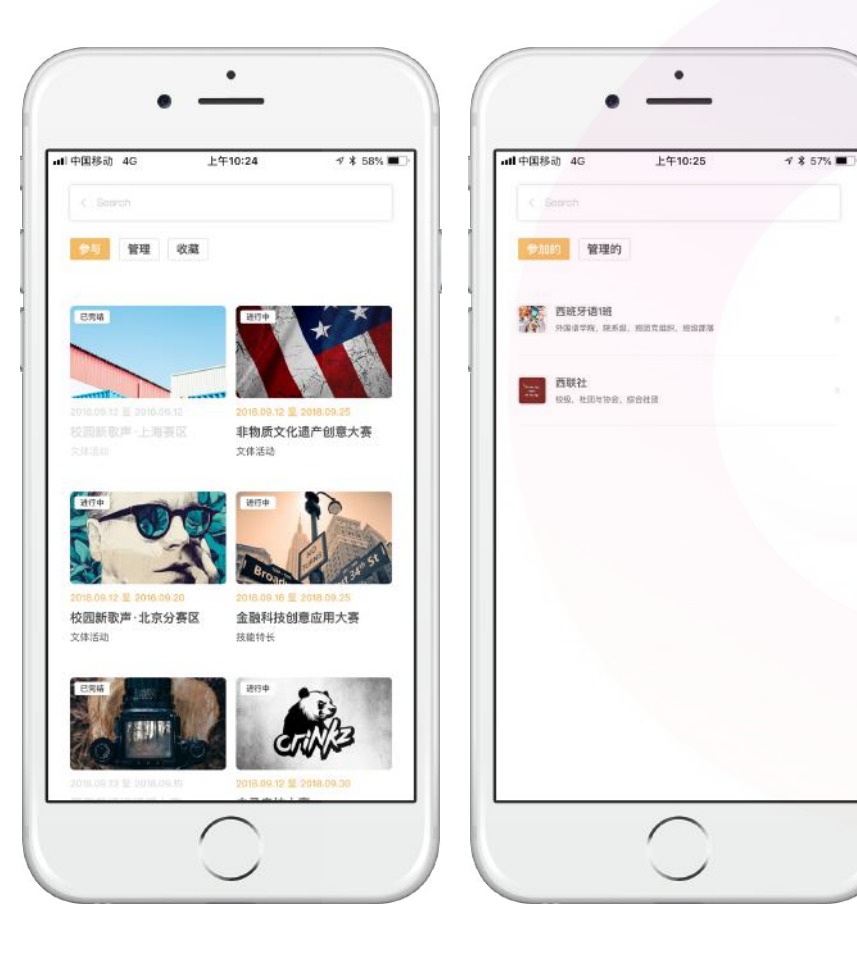

# 我的 - 活动、部落

#### 参与

点击活动图片进入活动详情,已完结活动灰色,并不可对该活动进行任何操作 (不包括已结束)。 点击部落进入部落详情界面,可查看给部落的详细信息。

#### 管理

我管理或负责的活动/部落。

# 收藏

我收藏的活动。

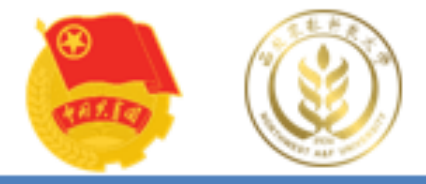

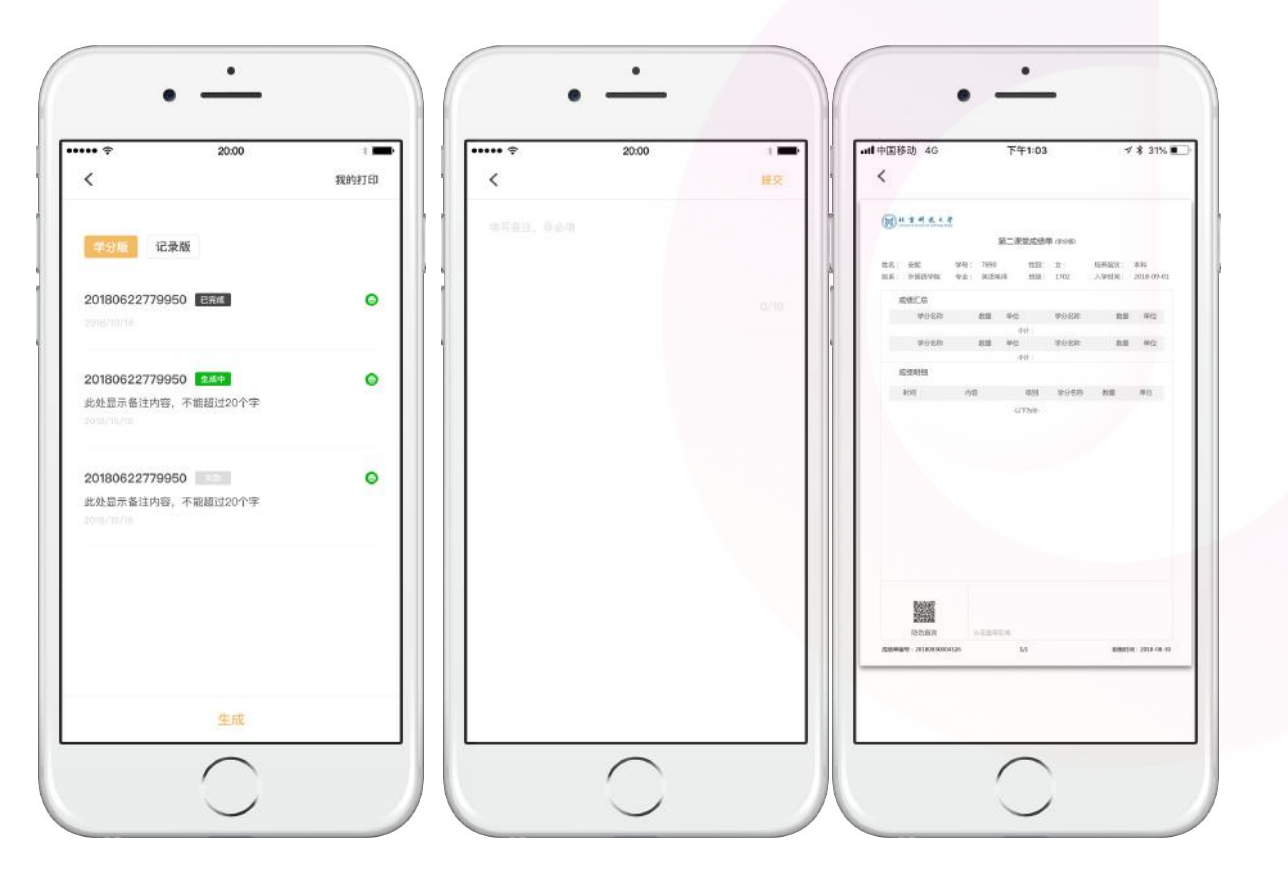

#### 第二课堂成绩单 - 学分版

学分版

学分版成绩单是包含所获得的全部 学分汇总及明细的成绩单。 生成:选择"学分版",在成绩单 页面点击"生成",出现填写备注 页面,可选择性填写成绩单备注, 提交后即生成学分版成绩单。

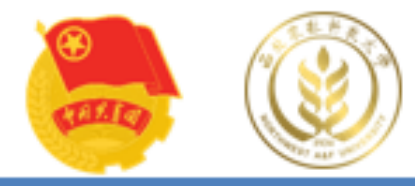

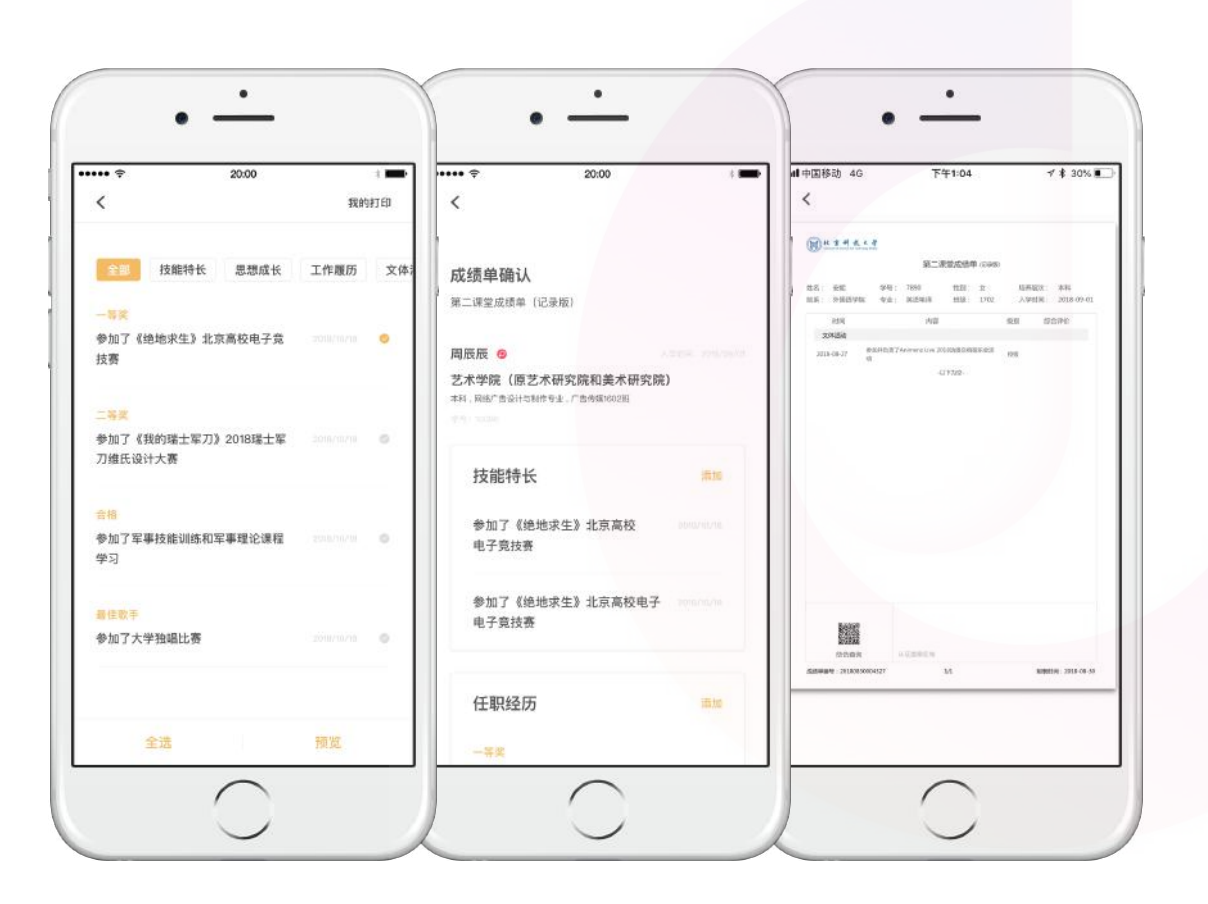

#### 第二课堂成绩单 - 记录版

#### 记录版

生成:选择"记录版",在成绩单页面 点击"生成",然后选择所需的记录条 目,选择完成后点击右上角"确定"转 至成绩单预览界面,点击右上角"生成 PDF"出现填写可选择填写成绩单备注 页面,可选择填写成绩单备注,提交后即 生成了记录版成绩单。

记录版成绩单是只含成长记录条目(不 含学分)的成绩单,成绩单中所含记录 条目可自主选择。

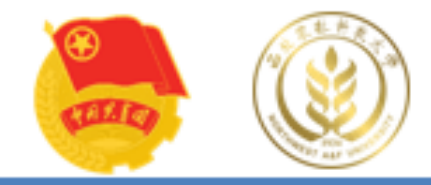

# 西农第二4、柴金国"界面为认证中心

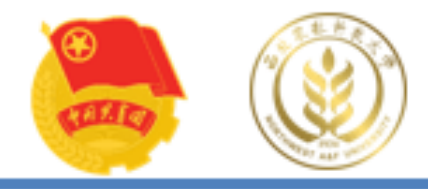

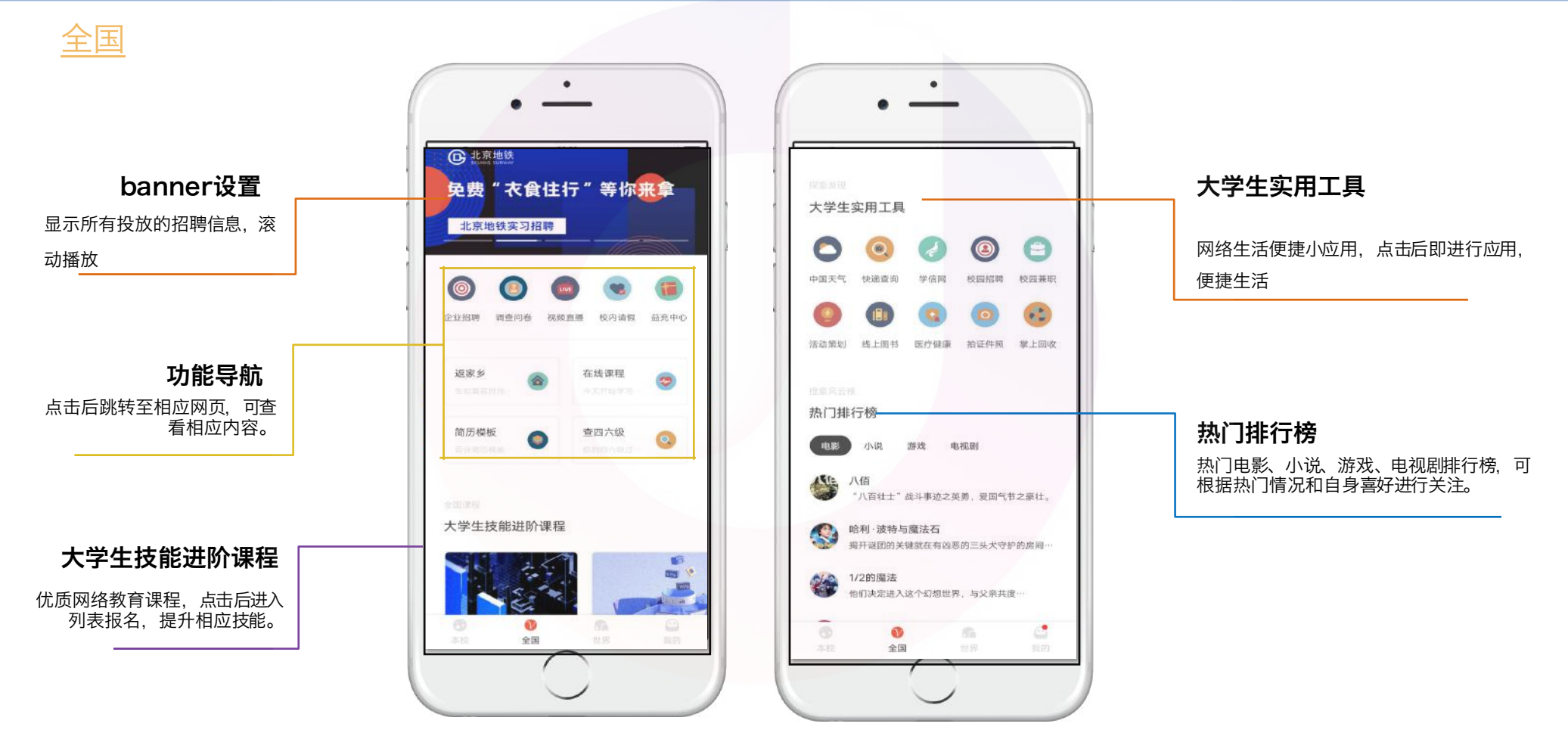

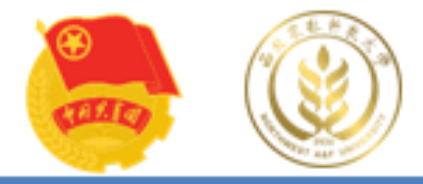

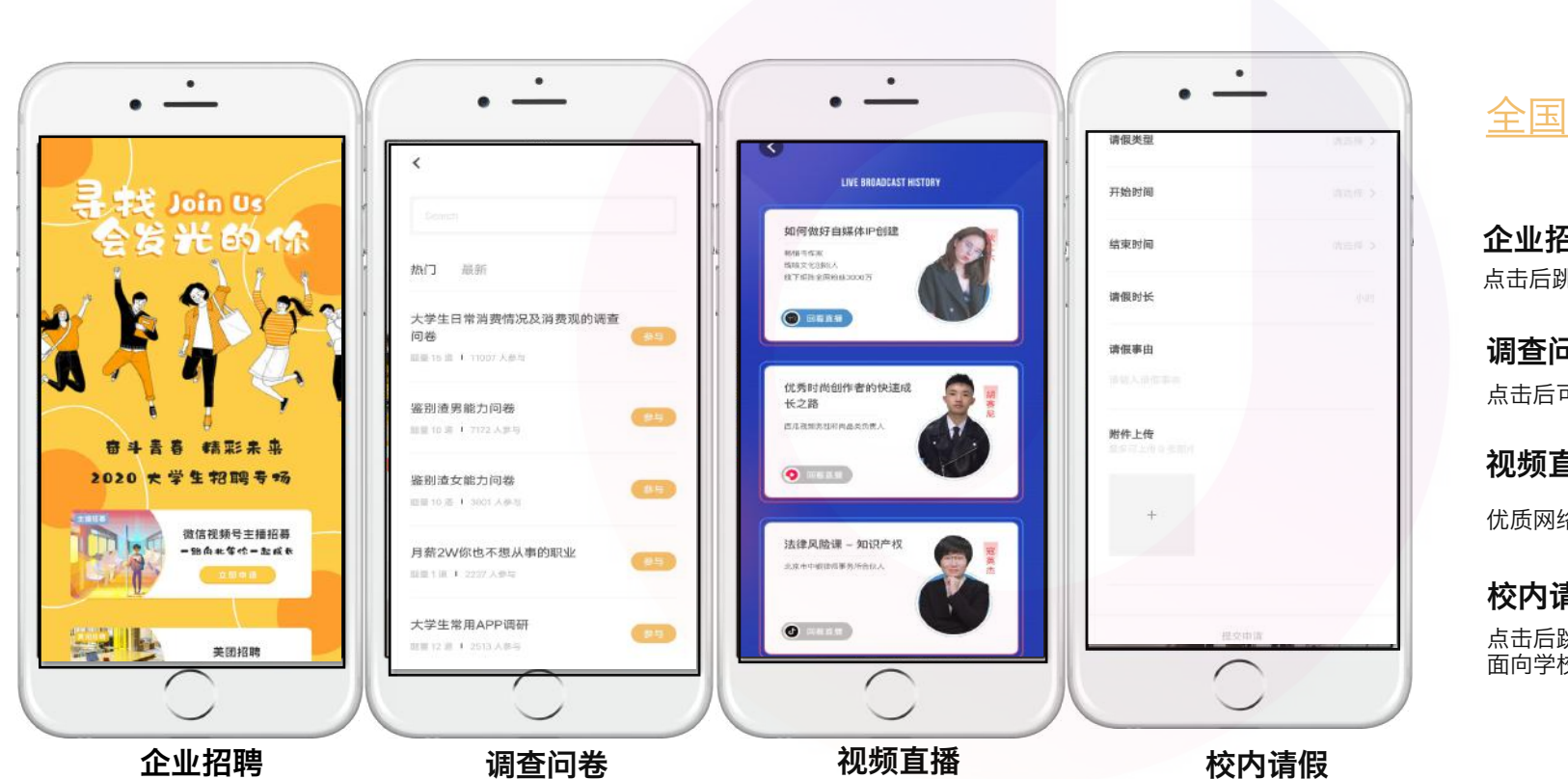

#### 企业招聘 点击后跳转至招聘界面, 各类招聘岗位任您挑选。

#### 调查问卷

点击后可浏览调查问卷列表,填写调查问卷。

#### 视频直播

优质网络课程的直播与回放。

#### 校内请假

点击后跳转请假界面,点击申请请假,即可通过该界 面向学校申请请假。

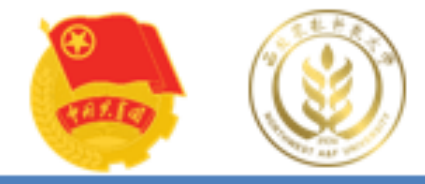

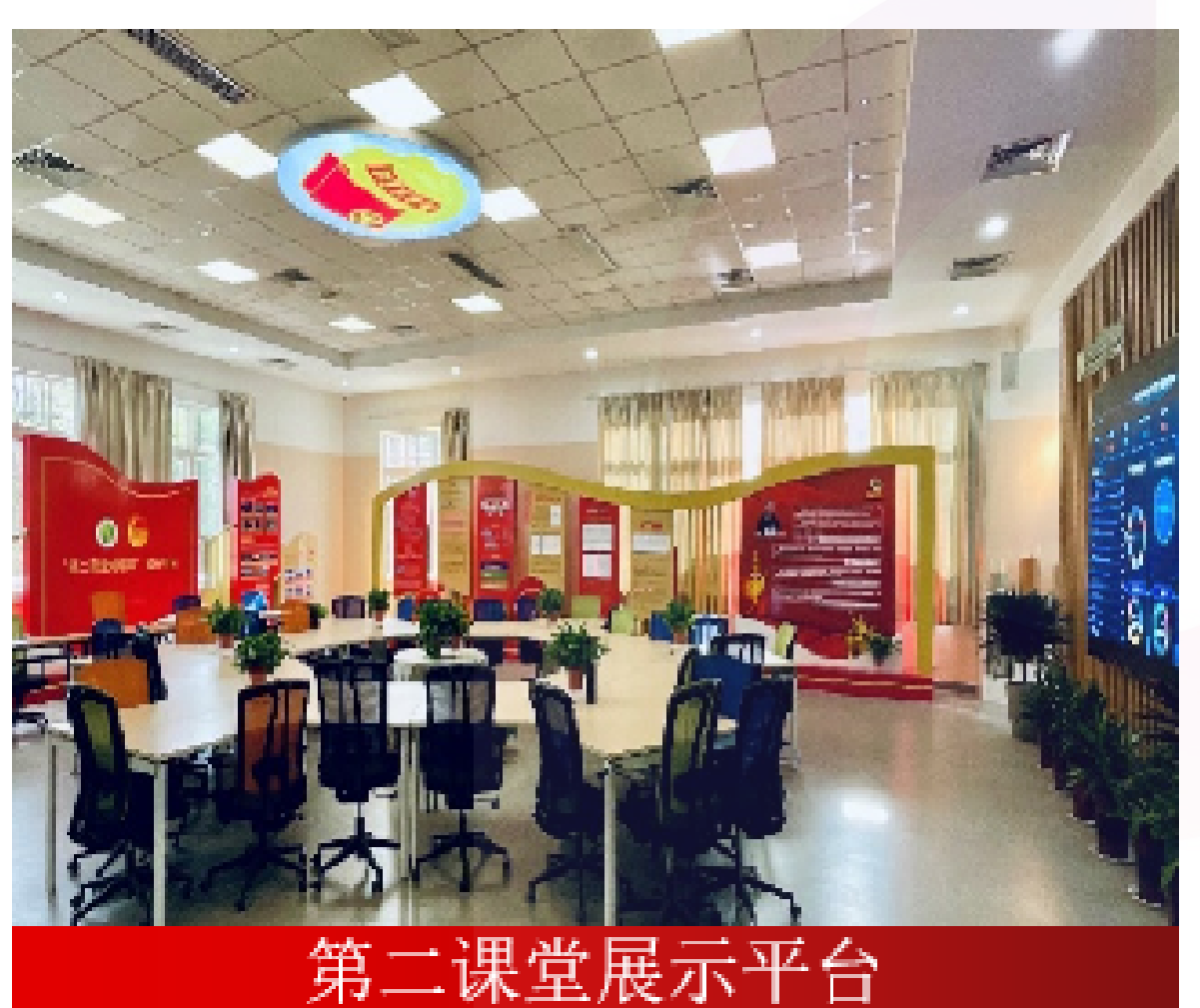

# 联系方式

邮箱: 2728005348@qq.com dektxfrzzx@nwafu.edu.cn QQ: 2728005348 地点:北校东超二楼第二课堂文化育人展 厅、第二课堂学分认证中心201办公室